## Notesbøger i bevoksningsdata

En notesbog består af et navn og en tekst. Man kan f.eks. have en notesbog med navn 'bevoksningspleje' og en tekst der beskriver hvilken bevoksningspleje der er udført.

Man kan knytte et ubegrænset antal notesbøger til hver linje i bevoksningslisten.

I venstre side i bevoksningslisten ses et lille '+' udfor hver linje. Hvis man trykker på '+' vil man åbne notestabellen under bevoksningsdata.

|               |              | Tr                 | æk e                                        | n ko | lonneove | erskift he | rtil for at   | gruppe | re efter                                                                                                    | denne kolonne         |                     |    |        |      |       |        |          |
|---------------|--------------|--------------------|---------------------------------------------|------|----------|------------|---------------|--------|----------------------------------------------------------------------------------------------------|-----------------------|---------------------|----|--------|------|-------|--------|----------|
| / (           |              |                    | Bevoksningsdata Ordrup Skovdistrikt 2016/17 |      |          |            |               |        |                                                                                                    |                       |                     |    |        |      |       |        |          |
| ´ g \         |              |                    | Afc                                         |      | Li ▲     | T 🔺        | Areal         | Bk     | Art                                                                                                    | År                    | Alder               | Ip | Højde  | Diam | Grfl  | Vol/ha | Totalvol |
| - 1           | M            |                    | Ð                                           |      |          | 0          |               |        | <bøg< td=""><td>1891</td><td>126</td><td></td><td>31,6</td><td>49,2</td><td>3,72</td><td>61</td><td>249</td></bøg<> | 1891                  | 126                 |    | 31,6   | 49,2 | 3,72  | 61     | 249      |
| Rob           | )),          |                    | Ð                                           | 16   | с        | h          | 1,27          |        | ask                                                                                                    | 2002                  | 17                  |    | 10,3   | 7,9  | 9,06  | 42     | 53       |
| 2002          | $/\!/$       | >                  | Θ                                           | 16   | d        | h          | 0,38          |        | bøg                                                                                                    | 2000                  | 16                  |    | 3,9    |      |       |        |          |
| 2             | <i>_</i>     | Notesbog Notetekst |                                             |      |          |            |               |        |                                                                                                    |                       |                     |    |        |      |       |        |          |
|               |              | *                  |                                             |      |          |            |               |        |                                                                                                    |                       |                     |    |        |      |       |        |          |
| / L           | at           |                    | Ð                                           | 16   | e        | h          | 0,17          |        | ær                                                                                                    | 1975                  | 41                  |    | 23,8   | 36,3 | 13,87 | 159    | 27       |
|               |              |                    | Ð                                           | 17   | а        | h          | 0,39          |        | anå                                                                                                    | 2002                  | 19                  |    | 7,0    | 7,5  | 14,98 | 53     | 21       |
| $\rightarrow$ | a            |                    | Ð                                           | Ł    | br.      | h          | 0,91          | fo     | bøg                                                                                                    | 3 h 1997              |                     | ma | 6.7    | 6,4  | 16,21 | 50     | 45       |
| <u>-</u> /-   | -            |                    | Ð                                           | 17   | c        | YN I       | <b>Ja</b> ,66 | 10     | bøg                                                                                                    | abii <u>e</u><br>1921 | iiije <sub>95</sub> | 9  | ju ngu | :5,0 | 23,69 | 395    | 1300     |
|               |              |                    | Ð                                           |      |          | i          |               |        | anå                                                                                                    | 2002                  | 19                  | 10 | 14,2   | 8,7  | 18,03 | 122    | 45       |
| $\backslash$  | D            |                    | Ð                                           |      |          | 0          |               |        | <ask< td=""><td>2002</td><td>19</td><td></td><td>15,0</td><td>9,8</td><td>1,93</td><td>13</td><td>46</td></ask<>    | 2002                  | 19                  |    | 15,0   | 9,8  | 1,93  | 13     | 46       |
|               | $\mathbf{N}$ |                    | Ð                                           | 17   | d        | h          | 0,21          | 60     | ær                                                                                                    | 1975                  | 41                  |    | 23,8   | 36,0 | 20,67 | 236    | 30       |
|               | -            |                    | Ð                                           | 17   | e        | h          | 1,18          |        | ask                                                                                                    | 2002                  | 17                  |    | 10,3   | 7,9  | 9,06  | 42     | 49       |
|               |              |                    | Ð                                           | 17   | f        | h          | 0,71          |        | bøg                                                                                                    | 1933                  | 83                  |    | 30,3   | 59,0 | 27,22 | 444    | 315      |

Notesbogens navn skrives i kolonnen 'Notesbog' og teksten skrives i kolonnen 'Notetekst'. Hvis der allerede er en notesbog i en anden bevoksning med samme navn, så kan navnet vælges ved at klikke i feltet med notesbog-navn og vælge notesbogen med pilen til højre i feltet. Herunder er der skrevet en tekst i notesbogen 'bevoksningspleje'.

| >  | Θ | 16 | d                  | h                                                             | 0,38 |     | bøg                | 2000                | 16     |      | 3,9                 |      |       |     |      |
|----|---|----|--------------------|---------------------------------------------------------------|------|-----|--------------------|---------------------|--------|------|---------------------|------|-------|-----|------|
|    |   | ٩  | Notesbog Notetekst |                                                               |      |     |                    |                     |        |      |                     |      |       |     |      |
|    |   | >  |                    | bevoksningspleje 2005: opvækst af birk fjernet med kratrydder |      |     |                    |                     |        |      |                     |      |       |     |      |
|    |   | *  |                    | 7 7                                                           |      |     |                    |                     |        |      |                     |      |       |     |      |
|    | Ð | 16 | e                  | h                                                             | 0,17 |     | ær                 | 1975                | 41     |      | 23,8                | 36,3 | 13,87 | 159 | 27   |
|    | Ð | 17 | а                  | h                                                             | 0,39 |     | anå                | 2002                | 19     |      | 70                  | 7,5  | 14,98 | 53  | 21   |
| \$ | R | ŕľ | v ho               | tes                                                           | hðð  | en  | s <sup>bøg</sup> a | vn h <del>e</del> i | 22     |      | 5,7                 | 6,4  | 16,21 | 50  | 45   |
|    | Ð | 17 | c                  | h                                                             | 3,60 | ~   | bøg                | 1921                | 95     | 90   | 31,0                | 61,2 | 23,69 | 395 | 1300 |
|    | Ð |    |                    | i                                                             |      |     | anå                | 2002                | 19     | 10   | 14,2                | 8,7  | 18,03 | 122 | 45   |
|    | Ð |    |                    | 0                                                             | Sk   | riv | mb.                | tesbog              | ens te | ekst | her <sup>*5,0</sup> | 9,8  | 1,93  | 13  | 46   |
|    | Ð | 17 | d                  | h                                                             | 0,21 | 60  | ær                 | 1975                | 41     |      | 23,8                | 36,0 | 20,67 | 236 | 30   |

Man sletter en notesbog i en enkelt bevoksning ved at markere linjen med notesbogen i venstre side af notesbog-tabellen og derefter trykke CTRL+Delete.

**BEMÆRK**: Man kan udskrive en bevoksningsliste med notesbøger ved at vælge menu 'Udskrifter' → 'Lister og sammendrag'. I den dialogboks man nu ser vælger man 'Bevoksningsliste med noter'. Under menupunktet kan man vælge hvilke noter der skal udskrives.

## Opret, ret eller slet notesbog

Man kan tilføje, rette eller slette flere notesbøger på én gang. Det gøres med funktionen 'Redigér eller slet noter'.

| 🔶 🚖 🔍 =                                                                          |                      | Planlægning      |                          | Kort             |                     |
|----------------------------------------------------------------------------------|----------------------|------------------|--------------------------|------------------|---------------------|
| Start Bevoksningsdata Udskrif                                                    | fter Opsætning       | Aktivitetsplanlæ | gning Plan og kort       | Kort             | Zoom Tegning        |
| Sønde J. Indsæt linje Sombyt linjer                                              | 🕅 Filtrering         | ✓ Lås sortexing  | Redigér eller slet noter | Planerioder      | Opdatér bevoksnir   |
| Tildel<br>skovnavn Nulstil bevoksn. Indsæt hugstår                               | 🚍 Standard sortering | Lås bev.data     | Redigér forvalg i noter  | Tilvæksttabeller | Tilvækst/hugst 10   |
| Redigér 🖘                                                                        | Filter               | F <sub>2</sub>   | Noter 🖓                  | F2               | Opdatering          |
| Kort og lag 📮 Kort                                                               |                      |                  |                          |                  | 4 Tri               |
| ▲ lagnavn     vis     ar       > □ kort: Ordrup Skov     I       0 arealer     I | 25                   | l e r            | が<br>認<br>シーマ<br>Kirag   | estien -         | 22 f<br>22 f<br>202 |

Når man vælger funktionen, ses denne dialogboks:

| 🖳 R | edigér notesbøger                          | - =                          | x   |
|-----|--------------------------------------------|------------------------------|-----|
|     | Notesbog                                   |                              |     |
|     | <u> </u>                                   | ·                            |     |
|     | 🔲 Vis kun notesbøger i denne ejendom       | Slet noter                   |     |
|     | Tekst tilføjes notesbog                    |                              |     |
|     |                                            | <b>^</b>                     |     |
|     |                                            |                              |     |
|     |                                            |                              |     |
|     |                                            |                              |     |
|     |                                            |                              |     |
|     |                                            | <b>.</b>                     |     |
|     |                                            |                              |     |
|     | Kopier tekst til 'Tekst tilføjes notesbog' | Vis kun forvalgte tekster    |     |
|     |                                            | •                            |     |
|     |                                            |                              |     |
|     | Annuller                                   | Indsæt i valgte bevoksninger |     |
|     |                                            |                              | .:: |

Hvis man vælger notesbogen 'bevoksningspleje' og skriver teksten 'opvækst af birk fjernet', så kan teksten indsættes i alle **markerede** bevoksningslinjer i bevoksningslisten ved at trykke på knappen 'Indsæt i valgte bevoksninger'.

| 🖳 R | edigér notesbøger – 🗖 🗙                                                  |
|-----|--------------------------------------------------------------------------|
|     | Notesbog                                                                 |
|     | bevoksningspleje 🔹                                                       |
|     | Vis kun notesbøger i denne ejendom Slet noter                            |
|     | rekst tilføjes notesbog                                                  |
|     | opvækst af birk fjernet                                                  |
|     | Tekst der indsættes                                                      |
|     |                                                                          |
|     |                                                                          |
|     | Tryk her for at indsætte teksten                                         |
|     | i alle valgte bevoksninger                                               |
|     |                                                                          |
|     |                                                                          |
|     | Kopier tekst til 'Tekst tilføjes notesbog' 🛛 🗍 Vis tun forvalgte tekster |
|     | · · · · · · · · · · · · · · · · · · ·                                    |
|     |                                                                          |
|     | Annuller Indsæt i valgte bevoksninger                                    |

## Slet notesbog

Man sletter alle notesbøger med et bestemt navn ved at skrive/vælge navnet i feltet 'Notesbog' og derefter trykke på knappen 'Slet noter'. Notesbøgerne med det valgte navn slettes i alle **markerede** bevoksninger. Notesbøgerne slettes først, når man bekræfter sletningen.